### Уважаемые родители (законные представители) обучающихся!

В целях повышения открытости и доступности информации о качестве условий осуществления образовательных услуг, в соответствии со ст. 95.2. Федерального закона от 29.12.2012 № 273-ФЗ «Об образовании в Российской Федерации» министерством образования и науки Самарской области при участии Общественного совета в 2020 году проводится ежегодная независимая оценка качества условий осуществления образовательной деятельности государственными образовательными организациями.

Сведения о качестве условий осуществления образовательной деятельности ГБОУ СОШ п.г.т.Междуреченск размещаются на официальном сайте http://bus.gov.ru.

## Нам важно ваше мнение!

# Инструкция о размещении гражданами отзывов по результатам ознакомления с представленной на сайте bus.gov.ru информацией

Уважаемые посетители сайта!

На сайте **bus.gov.ru** также реализована возможность для граждан провести оценку качества условий образовательной деятельности образовательных организаций, а также оставить отзыв о качестве услуг, предоставляемых образовательными организациями.

### I. Для того чтобы оценить учреждение необходимо:

- Зайти на сайт https://bus.gov.ru/pub/top-organizations-second
- Выбрать сферу оказания услуг
- Выбрать регион
- В строке «поиск» набрать полное наименование организации (или выбрать образовательную организацию на карте Самарской области), например, ГОСУДАРСТВЕННОЕ БЮДЖЕТНОЕ ОБЩЕОБРАЗОВАТЕЛЬНОЕ УЧРЕЖДЕНИЕ САМАРСКОЙ ОБЛАСТИ СРЕДНЯЯ ОБЩЕОБРАЗОВАТЕЛЬНАЯ ШКОЛА П.Г.Т.МЕЖДУРЕЧЕНСК МУНИЦИПАЛЬНОГО РАЙОНА СЫЗРАНСКИЙ САМАРСКОЙ ОБЛАСТИ
- Выбрать вкладку «Оценка граждан»
- В появившемся окне поставить оценку по критериям (по шкале: неудовлетворительно, ниже среднего, удовлетворительно, хорошо, отлично)
- После выставления оценок по выбранным критериям необходимо выбрать кнопку «Сохранить»

# II. Для того чтобы оставить отзыв о качестве услуг, предоставляемых образовательными организациями, необходимо:

- Зайти на сайт https://bus.gov.ru/pub/top-organizations-second
- Выбрать сферу оказания услуг
- Выбрать регион
- В строке «поиск» набрать полное наименование организации (или выбрать образовательную организацию на карте Самарской области)
- Выбрать вкладку «Оставить отзыв»

- Выполнить процедуру авторизации через портал государственных услуг Российской Федерации https://gosuslugi.ru
- Заполнить форму

Оставить отзыв о качестве услуг, предоставляемых образовательными организациями могут только те, кто авторизован через Госуслуги, при этом остаются ФИО написавшего отзыв и возможность видеть эти отзывы всем, кто зайдет на сайт <u>http://bus.gov.ru</u>

Быстрый переход по ссылке <u>https://bus.gov.ru/pub/info-</u> card/24854?activeTab=3&organizationGroup=251